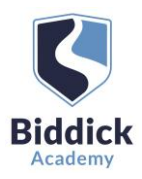

# Parents' Guide for Booking Appointments

# Browse to <a href="https://biddickacademy.schoolcloud.co.uk/">https://biddickacademy.schoolcloud.co.uk/</a>

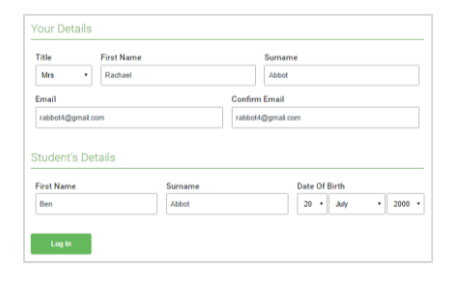

#### Step 1: Login

Fill out the details on the page then click the Log In button.

A confirmation of your appointments will be sent to the email address you provide.

To authenticate your request, your last name first name and child's date of birth must exactly match the information we have on our student database.

If you have any problems logging in or any further questions please contact Miss Sparks on <u>sparks.j@biddickacademy.com</u> or 0191 5111600.

# Parents' Evening Click a data to continue: your chiffs teacher Plasse enter the school via the main entrance and sign in at reception. Click a data to continue: Thursday, 16th March Open for bookings > Fiday, 17th March Open for bookings > Fiday, 17th March Open for bookings > Finance >

#### Step 2: Select the date

Click on the date you wish to book. If that date is fully booked, please select back and pick another date.

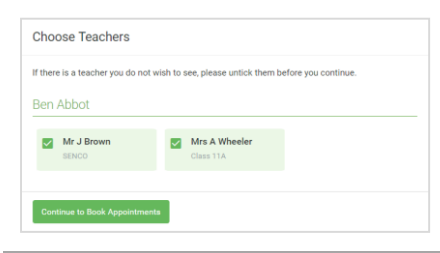

### Step 3: Choose Teachers

If there is more than one teacher available, please leave all the green ticks selected as this ensures you are shown the best availability.

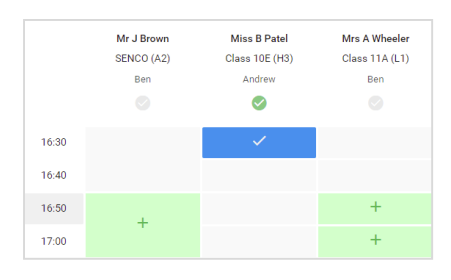

#### Step 4: Book Appointments

Click any of the green cells to make ONE appointment only.

Blue cells signify where you already have an appointment. Grey cells are unavailable.

To change an appointment, delete the original by hovering over the blue box and clicking *Delete*. Then choose an alternate time.

Once you're finished booking all appointments, at the top of the page in the alert box, press *click here* to save your appointments and finish the booking process.

| <b>.</b> | Name 11 Dates                                                                                                    | Finar 11 Eulipeit Einening<br>Chyperteinenis Inne 1000 in 1000 |         |              |      |  |
|----------|----------------------------------------------------------------------------------------------------|----------------------------------------------------------------|---------|--------------|------|--|
|          | e                                                                                                    | / marketing                                                    |         |              |      |  |
| E        | This paratitic revenue is for pught to puge 11. Planar extended which is both in a new extension and fallow the<br>appen for the black Hill where this average to being plane. Pugling is available of the main actual carbo |                                                                |         |              |      |  |
|          |                                                                                                    | Teacher                                                        | Index   | Rabport      | Bank |  |
|          | 19.89                                                                                                    | 10.18104                                                       | 841     | MINO2        | AL   |  |
|          | 10,00                                                                                                    | 10.110 kite                                                    | 891     | argun.       | .0   |  |
|          | 1515                                                                                                    | 58.73Year                                                      | Autow   | trajur       |      |  |
|          | 15.20                                                                                                    | ment passable                                                  | Ball.   | weature .    | 144  |  |
| 2011     | 1525                                                                                                    | start Balan                                                    | And in  | Analysis and | 40   |  |
|          | 1530                                                                                                    | Initian of Females                                             | and the | lines.       | -    |  |

### Step 5: Finished

All your bookings now appear on the My Bookings page. An email confirmation has been sent and you can also print appointments by pressing *Print*. Click *Subscribe to Calendar* to add these and any future bookings to your calendar.

To change your appointments, click on Amend Bookings.

| A January F                                                                                              | Tuesday, 12th January |                          |                       |  |  |  |  |
|----------------------------------------------------------------------------------------------------|-----------------------|--------------------------|-----------------------|--|--|--|--|
| Print                                                                                                    | 🖋 Amend Bookings      | 🔩 Invite Parent/Guardian | Subscribe to Calendar |  |  |  |  |
| This is to allow parents and teachers to discuss progress last year and will take place on 12th January. |                       |                          |                       |  |  |  |  |
|                                                                                                    | Teacher               | Student                  | Subject               |  |  |  |  |
| 16:00                                                                                                    | Mrs Anita Abell       | Sophie Aaron             | Science               |  |  |  |  |
| 16:05                                                                                                    | Mr Geraint Davies     | Liz Aaron                | Music                 |  |  |  |  |
| 10 minute gap                                                                                            |                       |                          |                       |  |  |  |  |
| 16:20                                                                                                    | Mr John Atkinson      | Chris Aaron              | English               |  |  |  |  |
|                                                                                                    |                       |                          |                       |  |  |  |  |

## Step 6: Optional - Inviting someone to attend with you

Click the following link to find instructions on how to invite another person (who will be in a different location to you) to attend your video appointment with you. Once you click the link these instructions can be found at point 6. <u>https://support.parentseveningsystem.co.uk/article/801-video-parents-how-to-attend-appointments-over-video-call</u>